## ダウンロードした zipファイル の解凍例(Windowsの場合)

※すでに解凍ツールがインストールされている場合は、ダブルクリックだけで解凍できることもあります

<u>例1 ドラッグ&ドロップ</u>

- ① zipファイル「vaers-app.zip」をダブルクリック
- ② 開いたフォルダ内の「予防接種後副反応疑い報告書入力アプリ」を左クリックした状態のまま
- ③ デスクトップなど適当な場所に移動し、左クリックを離す

<u>例2 コピー&ペースト</u>

- ① zipファイル「vaers-app.zip」をダブルクリック
- ② 開いたフォルダ内の「予防接種後副反応疑い報告書入力アプリ」をコピー(Ctrl+C)
- ③ デスクトップなど適当な場所に貼り付け(Ctrl+V)

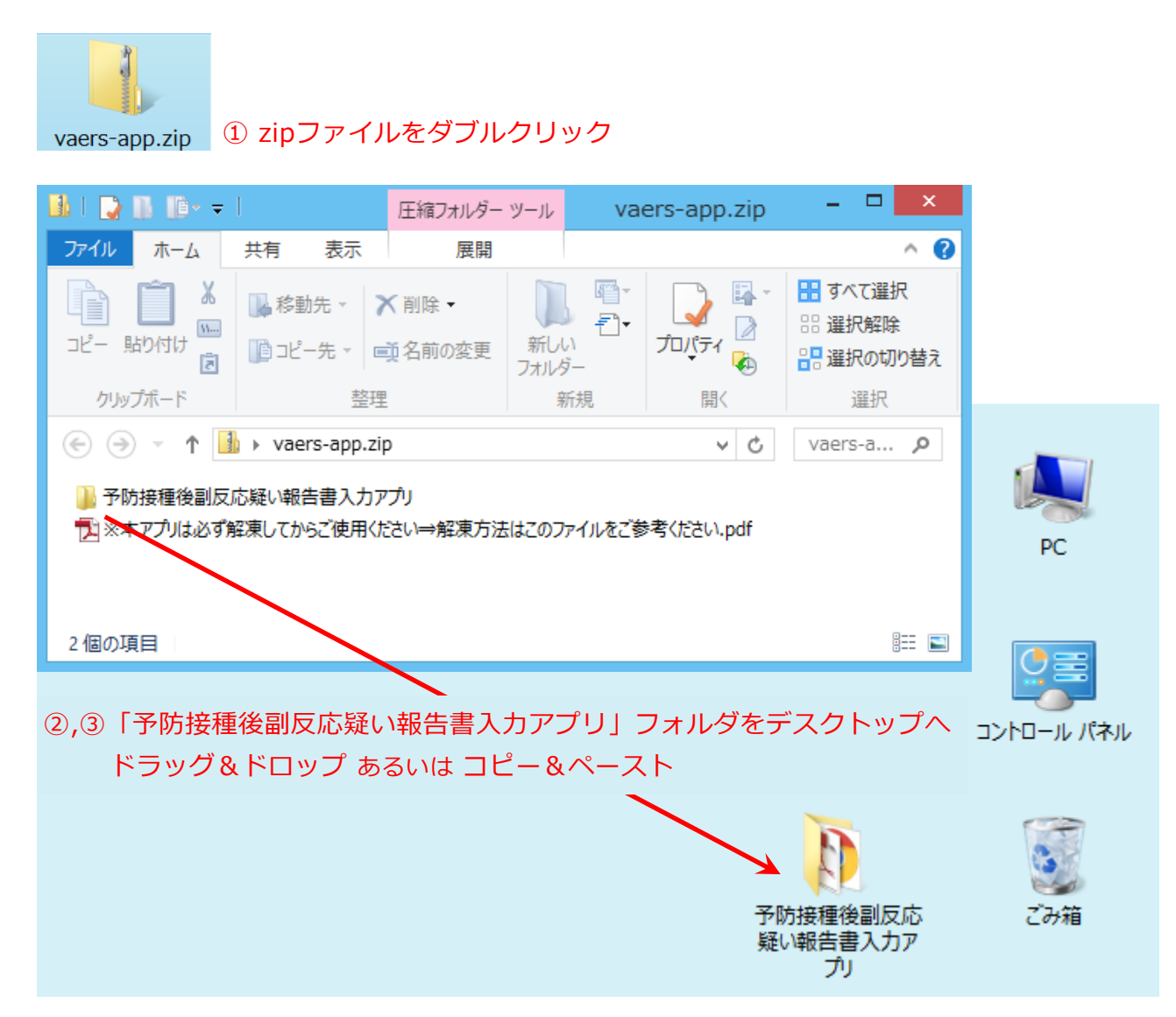

## <u>例3 その他(Windows 10,11の場合)</u>

- ① zipファイル「vaers-app.zip」をダブルクリック
- ② 開いたフォルダの上部メニュー「展開」をクリック
- ③ 表示されたサブメニュー「すべて展開」をクリック

| 👪 l 💽 🚯 🎼 🖛 🗉                                                                                        | 圧縮フォルダー ツール | vaers-app.zip            | - 🗆 🗙     |  |
|----------------------------------------------------------------------------------------------------|-------------|--------------------------|-----------|--|
| ファイル ホーム 共有 表示                                                                                       | 展開          |                          | ^ 🕐       |  |
| 展開                                                                                                   | (2)<br>]洗   | ↓<br>↓<br>すべて<br>展開<br>③ |           |  |
| 🔄 🏵 🔻 ↑ 🚺 ⊦ vaers-app.z                                                                              | ip          | ~ ¢                      | vaers-a 🔎 |  |
| <mark>}</mark> ♪予防接種後副反応疑い報告書入力アプリ<br><mark> 「</mark> 」※本アプリは必ず解凍してからご使用ください⇒解凍方法はこのファイルをご参考ください.pdf |             |                          |           |  |
| 2 個の項目                                                                                               |             |                          | :== 🖿     |  |

④ 展開先(デスクトップなど)を選択し、右下の「展開」ボタンをクリック

|                                                | ×           |
|------------------------------------------------|-------------|
| 📀 🔒 圧縮 (ZIP 形式) フォルダーの展開                       |             |
| 展開先の選択とファイルの展開                                 |             |
| ファイルを下のフォルダーに展開する(F):                          |             |
| C:¥Users¥xxxxxxxxxxxxxxxxXXXXXXXXXXXXXXXXXXXXX | 参照(R)       |
| □ 完了時に展開されたファイルを表示する(H)                        |             |
|                                                |             |
|                                                |             |
|                                                |             |
|                                                | 展開(E) キャンセル |
|                                                |             |

【参考】解凍前後の「予防接種後副反応疑い報告書入力アプリ」フォルダの表示

解凍前のフォルダを開いた状態

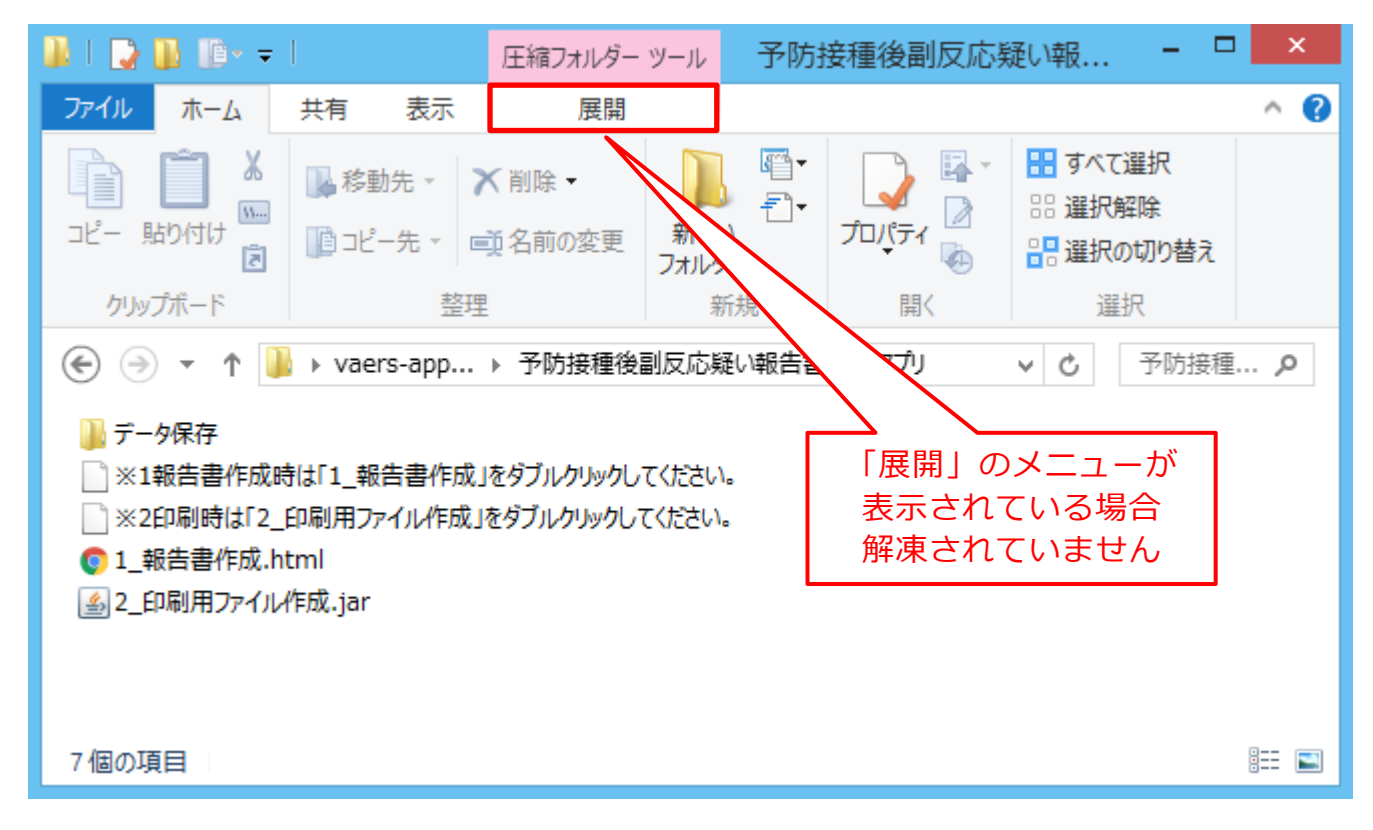

## 解凍後のフォルダを開いた状態

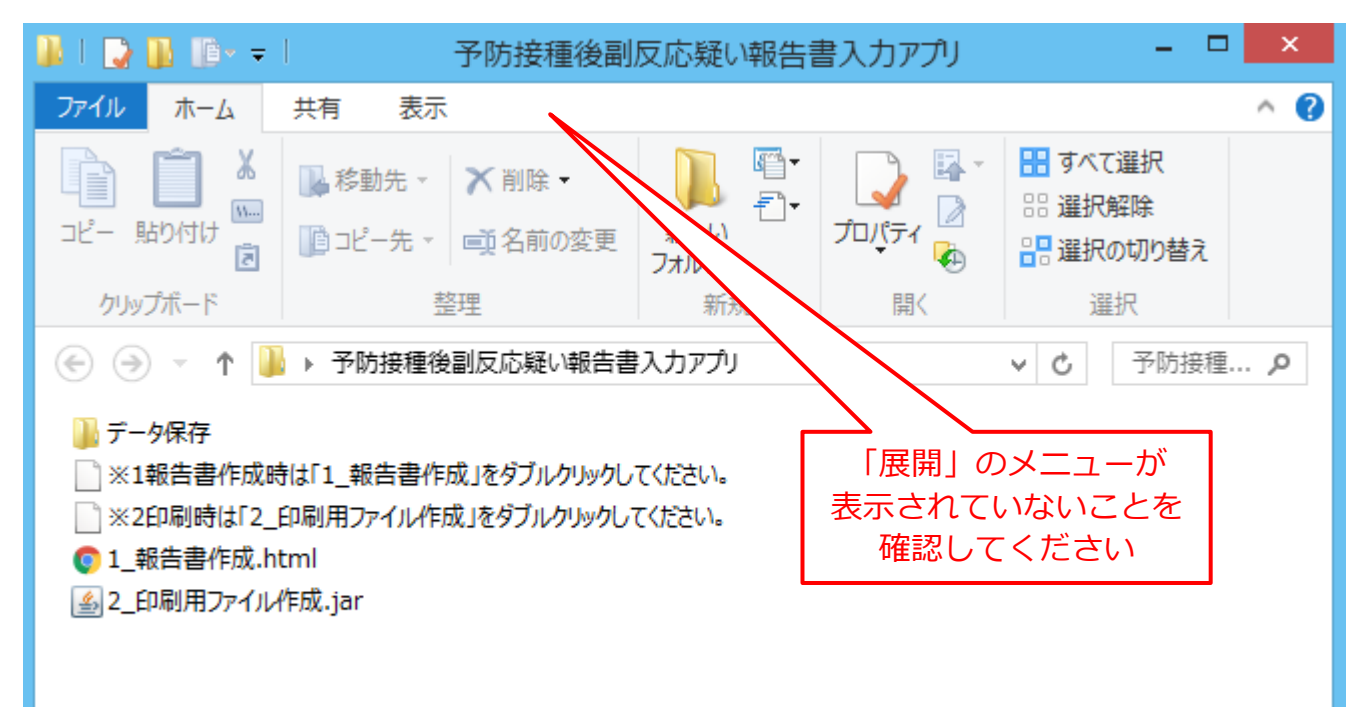